# Degree Works What If and Look Ahead Audits

Using these tools students and advisers alike will be able to see how a student's credits will fit into a degree plan for majors other than what they are currently enrolled in.

#### **OBJECTIVES:**

- To learn about the 2 other Audit types
- To learn the procedures for Running What If and Look Ahead Audits
- To learn how to remove Exceptions

### AUDIT TYPES GLOSSARY:

- What If Audit: The student's currently completed and in progress courses used in a different major.
- Look Ahead Audit: Allows the student to input classes they are considering taking and see how they will fit into their current major.

#### PERFORMING WHAT IF AUDIT:

- 1. Start by making sure you are on the Worksheets Tab for the student
- 2. Under the tab you will see What If and Look Ahead
- 3. Click on the Audit that you want to see

| 003818661  | 0'711          | me, Nick         |
|------------|----------------|------------------|
| Worksheets | Plans Fxceptio | ons              |
| Worksheets | Format:        | Mic              |
| History    | Student View   | VIE              |
| What If    | -              |                  |
| Look Ahead |                |                  |
|            | Student View   | AA3455zA as of 0 |

- 4. Use the drop down menus to select the College, Degree, Major, Concentration, Minor that you are interested in investigating as appropriate,
  - a. Check or uncheck the Include in-progress classes
  - b. Check or uncheck the Include preregistered classes boxes

| Student View    | Process What-If           | Save as PDF | <ul> <li>Include in-progress class</li> <li>Include preregistered</li> </ul> | classes                |          |
|-----------------|---------------------------|-------------|------------------------------------------------------------------------------|------------------------|----------|
| Select your pri | <u>mary</u> area of study |             |                                                                              |                        |          |
| Academic Term   | Fall 2014                 | •           |                                                                              |                        |          |
| Level           | Undergraduate             | -           | Major                                                                        | Economics              | <b>•</b> |
| Collogo         | Liberal Arta & Sciences   | -           | Concentration                                                                | (pick a Concentration) | -        |
| College         | Liberal Arts & Sciences   | ·           | Minor                                                                        | (pick a Minor)         | •        |
| Degree          | Bachelor of Arts          | -           |                                                                              |                        |          |

5. You can also select additional areas of study (2<sup>nd</sup> major)

|               |                        |   |     | Chosen Areas of study |
|---------------|------------------------|---|-----|-----------------------|
| Major         | (pick a Major)         | • |     |                       |
| Concentration | (pick a Concentration) | ~ | Add |                       |
| Minor         | (pick a Minor)         | • |     |                       |
|               |                        |   |     | Remove                |

6. You can also add in courses that you plan to take, or are considering taking

| Choose Your Future Classes                         |                             |
|----------------------------------------------------|-----------------------------|
| Enter a course and click Add Course Subject Number | Courses you are considering |
| Add Course                                         | Remove Course               |

- 7. Click on Process What-If button near the top of the page
- 8. You will then see the degree audit for the student with the selected criteria you can view, and save this document as a PDF for reference

#### PERFORMING LOOK AHEAD AUDIT:

- 1. From under the Worksheets tab, click on Look Ahead
- 2. Enter the course Subject and Number, then click Add Course button
- 3. You can enter multiple classes and the full list will appear on the right side of the screen

| Format:<br>Student View   Process Ne                                                                             | ✓ Include in<br>✓ Include pr                       | progress classes<br>eregistered classes                                                                |
|----------------------------------------------------------------------------------------------------|----------------------------------------------------|----------------------------------------------------------------------------------------------------|
| Look Ahead                                                                                                    |                                                    |                                                                                                    |
| To see an audit SHOWING COURSES F<br>use the form below to enter the Sub<br>Once you have created your list of c | OR WHICH YOU<br>oject code and<br>courses, click o | J PLAN TO REGISTER IN FUTURE TERMS,<br>Number of each anticipated course.<br>n the Process New button. |
| Enter a course and click Add Course                                                                              |                                                    | Courses you are considering                                                                            |
| Subject                                                                                                    | Find                                               | HIS 1300<br>BIO 1500                                                                                   |
| Add Course                                                                                                    |                                                    |                                                                                                    |
|                                                                                                    |                                                    | ~                                                                                                    |
|                                                                                                    |                                                    | Remove Course                                                                                          |

- 4. When all classes have been added click on Process New button to run the audit
- 5. You will then see the degree audit for the student with the classes added in as In Progress (wavy Blue line) you can view and save this document as a PDF for reference

## Degree Works: Saving an audit as a PDF

• While on the student's worksheet click on the Save as PDF button

| Alternate ID II I Name<br>O'Time, Nick<br>Plans Exceptions | •    | Degree<br>BA | Ma<br>An | i <b>jor</b><br>thropology | Classification L<br>Freshman                               |
|------------------------------------------------------------|------|--------------|----------|----------------------------|------------------------------------------------------------|
| Student View                                               | View | Save a       | s PDF    | Process New                | Include in-progress cla Include preregistered Degree Works |

- This will pop up another screen with the student's degree audit in PDF form
- Use your computer's settings to then save this document to your desktop, or place of your choosing as a PDF. You may need to "Download" the PDF first, then open it in a different viewer, and then save it from there. Each computer/ browser has different settings.